# ARYA Training Content creation

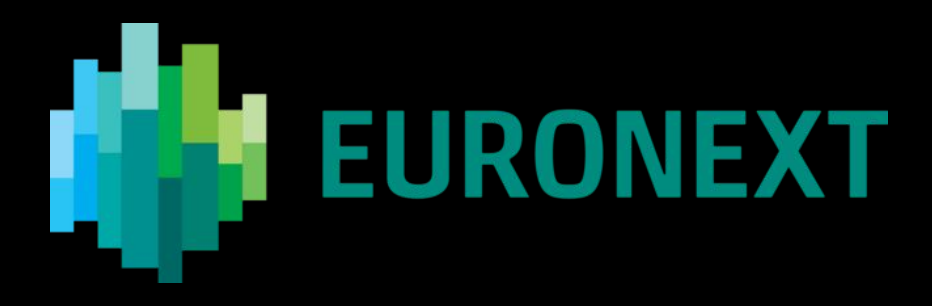

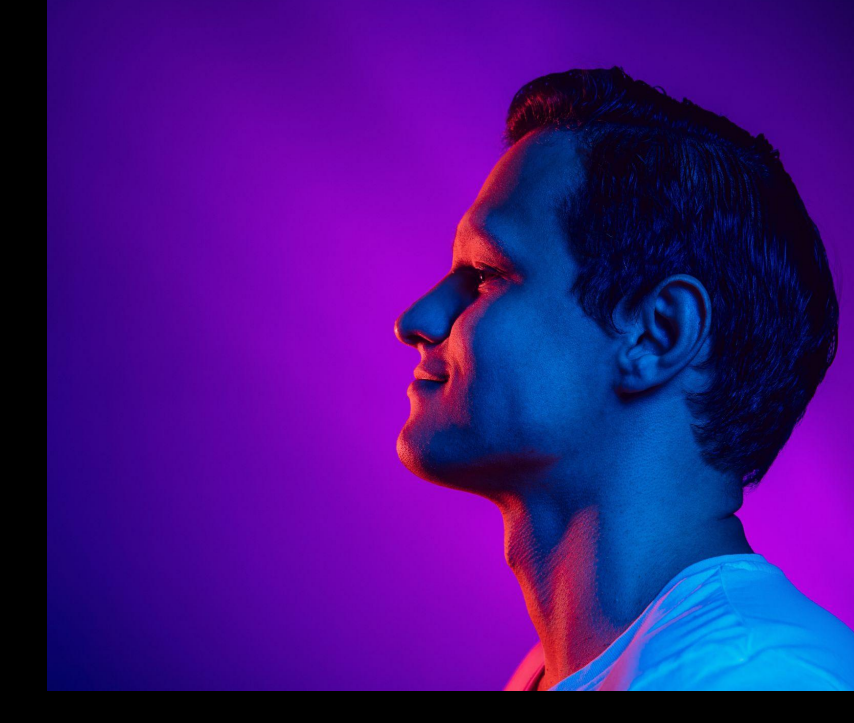

Yann RENAUDINEAU - November 6th '24

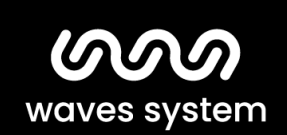

Smart solutions for creative people.

#### Creating a new project:

| Step 1                                                                   | Step 2                                                                                                    | Step 3                                                                                                    |
|--------------------------------------------------------------------------|----------------------------------------------------------------------------------------------------|----------------------------------------------------------------------------------------------------|
| Create                                                                   | Edit                                                                                                    | Preview                                                                                                    |
| Go to<br><b>Create -&gt; Nouveau Project</b>                             | Enter the <b>Project name</b> and edit<br>your <b>Page</b> , add new pages if<br>necessary and set the <b>Duration</b><br>of each page. | Preview and publish the project<br>by clicking the <b>Preview</b> and then<br><b>OK</b> . You can modify your project<br>by clicking <b>Edit</b> . |
| Files<br>Files<br>Templates<br>New Project<br>LED<br>Video Wall<br>Audio |                                                                                                    |                                                                                                    |

#### Modifying an existing project:

| Step 1                                                                                                    | Step 2                                   | Step 3                                                                                                    |
|----------------------------------------------------------------------------------------------------|------------------------------------------|----------------------------------------------------------------------------------------------------|
| Select a project                                                                                                    | Edit                                     | Preview                                                                                                    |
| Go to <b>Files</b> , Select the project you want to edit and click <b>Edit</b> .                                                                                                    | Make the necessary changes in edit mode. | Preview and publish the project<br>by clicking the <b>Preview</b> and then<br><b>OK</b> .You can modify your project<br>by clicking <b>Edit</b> . |
| B D C C C<br>Fist<br>Create<br>B D C C C<br>Create<br>B D C C C C<br>Create<br>Create<br>Creat |                                          | O PUBLISH TO                                                                                                    |

0

Baster

#### Advanced Project Editing: Pages

Projects are built with one or more media compositions (images / videos / texts / web pages / ...) called pages. Each page is played for a specific duration.

Add a **new** page, **duplicate** an existing page or add an **overlay page** on all pages of the project.

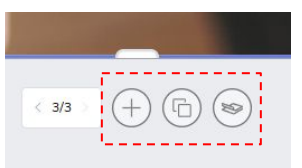

Change the duration of a page in the **Duration** section.

| DURATION        |          |  |
|-----------------|----------|--|
| E GITT III GITT |          |  |
|                 |          |  |
|                 | 00:03:00 |  |
|                 |          |  |

Sequencing and deleting pages is done in the lower section of the project edit.

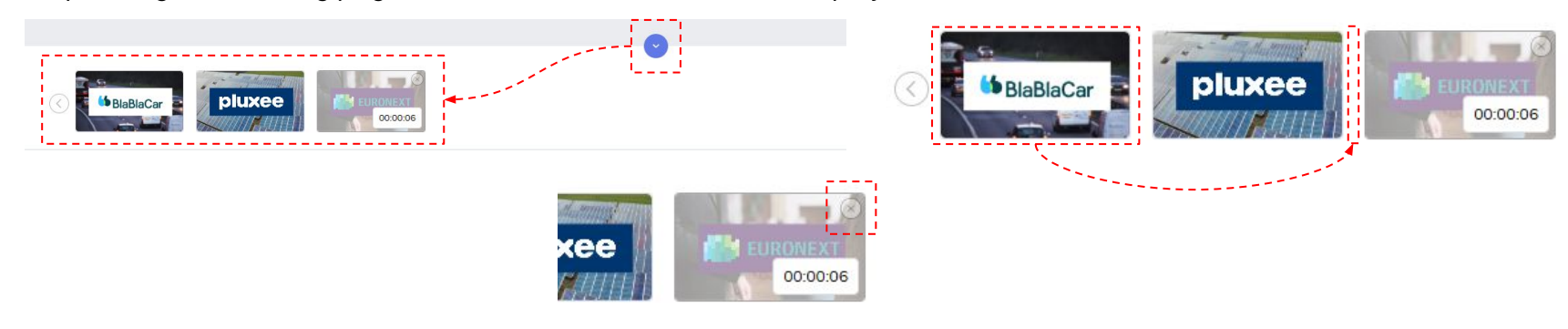

#### Advanced Project Editing: Customize Fonts

| Step 1                                                          | Step 2                                                                                                    | Step 3                                                                                                    |  |
|-----------------------------------------------------------------|----------------------------------------------------------------------------------------------------|----------------------------------------------------------------------------------------------------|--|
| Open template editing                                           | Edit TEXT properties                                                                                                 | Add a new font                                                                                                    |  |
| Go to <b>Create -&gt; Templates</b>                             | In the <b>TEXT</b> section of the <b>STYLE</b> , scroll down the list of available fonts and click on the <b>+</b> . | Select a new font <b>.ttf</b> file.                                                                                                    |  |
| Files<br>Templates<br>New Project<br>LED<br>Video Wall<br>Audio | TEXT Nunito Sans Noto Sans Noto Serif Noto Mono Avenir LT Std Poppins                                                | Comparing Network density Network density Net |  |
|                                                                 |                                                                                                    |                                                                                                    |  |

### Advanced Project Editing: Display Formats

Contents can be displayed on different hardware targets (screen, LED displays, video walls, video projectors, etc.) with different orientations and resolutions. To use the appropriate layout for each type of device, a number of tools are available.

For HD or 4K displays, you can layout the same project to be displayed in landscape mode **(HORIZONTAL VIEW)** and portrait mode **(VERTICAL VIEW)**.

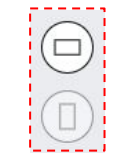

For non-standard resolution screens, you can create templates with a usable display area and an unused display area.

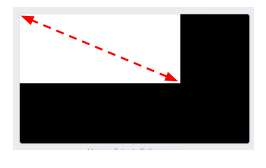

If you need to work exclusively in the native resolution of a LED controller, go to **Create** -> **LED**, select a resolution model and click **+** on the canvas **NEW**.

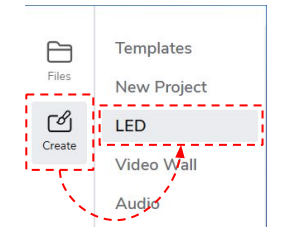

If you need to work with a multi-output player, go to **Create** -> **Video Wall**, select a layout template and click + on the canvas **NEW**.

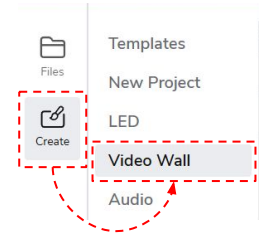

**Please note:** In the initial phase of the Euronext project, **no players** are currently configured to use the **LED** and **Video Wall** display modes.

#### Advanced Project Editing: Tags

Content and displays can be tagged using customizable labels to ease their filtering in the different screens of the CMS.

As part of advanced user administration, these tags can be used to limit access to some resources to some users.

Adding and removing tags is done in the **Tags** section by selecting a content or a player, or when editing a project.

| TAGS |           |  |
|------|-----------|--|
|      | BlablaCar |  |
|      | (+)       |  |
|      |           |  |

Filtering content or player lists is done in the filter bar at the top of some screens.

|     |         | 9 (C | ) |  |
|-----|---------|------|---|--|
| ALL | Blablad | Car  |   |  |

Assigning tags to users is done by drag and drop in the **User Management** page.

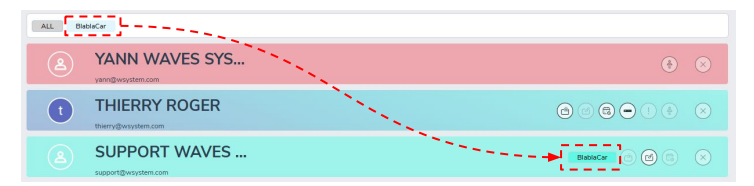

#### Advanced Project Editing: HTML Overlay for the Euronext feed

| Step 1                                                                  | Step 2                                                                                          | Step 3                                                                                                    |
|-------------------------------------------------------------------------|-------------------------------------------------------------------------------------------------|----------------------------------------------------------------------------------------------------|
| <b>Open template editing</b><br>Go to <b>Create</b> -> <b>Templates</b> | <b>Edit OVERLAY template</b><br>In your <b>STYLE</b> page, edit the<br><b>OVERLAY</b> template. | <b>Add Euronext feed</b><br>Replace the existing logo with a<br><b>WEBPAGE</b> area indexing the HTML<br>link of the Euronext feed. |
| Files Templates New Project LED Video Wall Audio                        |                                                                                                 |                                                                                                    |